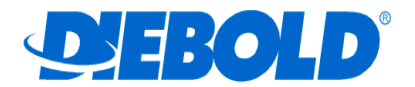

# DieboldPrinters 1.6.0.0

# Manual de Instalação

## Windows 7 e Windows 8 32 e 64 bits

| Introdução                                      | . 2 |
|-------------------------------------------------|-----|
| Descompactando o pacote DieboldPrinters 1.6.0.0 | . 2 |
| Conectando a impressora                         | . 2 |
| Instalando impressora Plug&Play                 | . 2 |
| Instalando impressora não Plug&Play             | . 7 |
| Configurando interface serial                   | 13  |

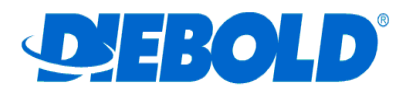

### Introdução

Este manual foi elaborado com o objetivo de auxiliar a instalação do driver "*DieboldPrinters"* versão 1.6.0.0 para uso dos modelos VAREJO das impressoras DIEBOLD em ambientes Windows 7 e Windows 8 (32 e 64 bits).

Utilizamos como exemplo os modelos de impressoras TSP143MU-201 e Mecaf Perfecta.

#### Descompactando o pacote DieboldPrinters 1.6.0.0

1. Dê um duplo click sobre o arquivo compactado "DieboldPrinters-1.6.0.0.zip" e descompacte os arquivos do driver em uma pasta de fácil acesso.

#### Conectando a impressora

- 1. O recurso Plug&Play está habilitado nas interfaces PARALELA e USB dos modelos atuais de impressoras. Esse recurso não está disponível na interface SERIAL e nos modelos antigos ou com configuração diferenciada.
- 2. Não homologamos e não indicamos adaptadores de interface de comunicação.
- 3. Caso queira utilizar sua impressora na interface USB ou PARALELA com recurso Plug&Play habilitado, siga os passos abaixo:
  - 3.1. Conecte e ligue a impressora para ativar o *Plug&Play* do Windows;
  - 3.2. Acesse "Dispositivos e Impressoras" ("View Devices and Printers") e veja que a impressora foi reconhecida como "Outro" ("Unspecified"):

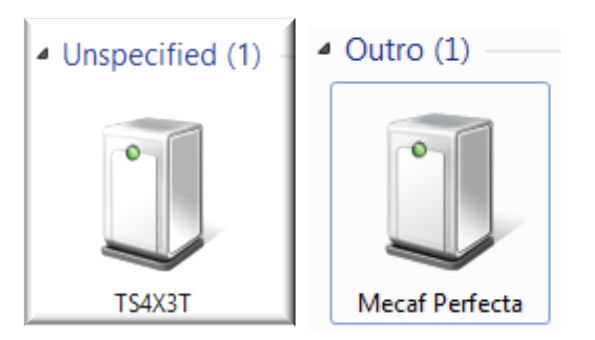

- 3.3. Para fazer a instalação siga os passos descritos em "Instalando impressora Plug&Play".
- 4. Caso sua impressora possua interface SERIAL, está desabilitado o recurso Plug&Play e a mesma não será reconhecida automaticamente pelo Windows:
  - 4.1. Para fazer a instalação, siga os passos descritos em "Instalando impressora não Plug&Play".

#### Instalando impressora Plug&Play

1. Acesse "Dispositivos e Impressoras" ("View Devices and Printers") e localize a impressora definida como "Outro" ("Unspecified"):

DieboldPrinters - 1.6.0.0

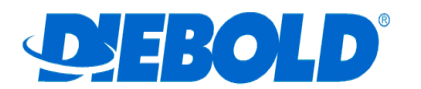

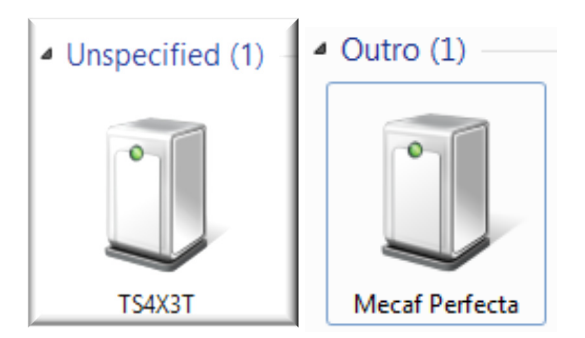

2. Acesse o "Gerenciador de Dispositivos" ("Device Manager") clicando com o botão direito do mouse em alguma área em branco dessa tela:

|   | View                     | F  |
|---|--------------------------|----|
|   | Sort by                  | ۲I |
|   | Group by                 | ۲I |
|   | Refresh                  |    |
|   | Paste                    |    |
|   | Paste shortcut           |    |
|   | Add devices and printers |    |
| ۲ | Device Manager           |    |

3. Localize "Outros Dispositivos" ("Other devices") e clique com o botão direito do mouse na impressora a ser instalada e acesse "Atualizar Driver..." ("Update Driver Software..."):

| 🚔 Device Mar                          | nager – 🗆 🗙                     |  |  |  |  |
|---------------------------------------|---------------------------------|--|--|--|--|
| File Action View Help                 |                                 |  |  |  |  |
| ♦ ♦ 🖬 📓 👔 🖬 👰 👔                       | 1 <mark>%</mark> 15             |  |  |  |  |
| PC     Audio inputs and outputs       |                                 |  |  |  |  |
| Computer                              |                                 |  |  |  |  |
| Disk drives                           |                                 |  |  |  |  |
| Display adapters                      |                                 |  |  |  |  |
| DVD/CD-ROM drives                     |                                 |  |  |  |  |
| Floppy disk drives                    |                                 |  |  |  |  |
| Floppy drive controllers              |                                 |  |  |  |  |
| IDE ATA/ATAPI controllers             | IDE ATA/ATAPI controllers       |  |  |  |  |
| keyboards                             |                                 |  |  |  |  |
| Mice and other pointing device        | Mice and other pointing devices |  |  |  |  |
| Monitors                              | Monitors                        |  |  |  |  |
| Network adapters                      |                                 |  |  |  |  |
| ▲ Other devices                       |                                 |  |  |  |  |
| Diebold Procomp TSP1431               | Update Driver Software          |  |  |  |  |
| Ports (COM & LPT)                     | Disable                         |  |  |  |  |
|                                       | University                      |  |  |  |  |
| Sound video and name contro           | oninstall                       |  |  |  |  |
| Storage controllers                   | Scan for hardware changes       |  |  |  |  |
| System devices                        | P                               |  |  |  |  |
| Universal Serial Bus controllers      | rroperties                      |  |  |  |  |
| · · · · · · · · · · · · · · · · · · · |                                 |  |  |  |  |
| aunches the Undate Driver Software    |                                 |  |  |  |  |
| edunenes the opuate briver softwart   |                                 |  |  |  |  |

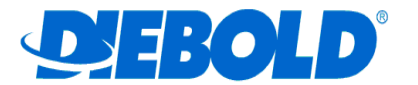

| Gerenciador de Dispositivos                                                                                                    |                                                           |
|----------------------------------------------------------------------------------------------------|-----------------------------------------------------------|
| Arquivo Ação Exibir Ajuda                                                                                                    |                                                           |
| ⊨ →   〒   🗐   🛛 🖬   👰   😭                                                                                                    | t <b>x</b> 15                                             |
| Adaptadores de rede     Adaptadores de rede     Adaptadores de vídeo     Adaptadores de vídeo     Controladores de som, vídeo e     Controladores de unidade de c     Controladores IDE ATA/ATAPI     Controladores USB (barrament     Dispositivos de sistema     Monitores     Muse e outros dispositivos ap | : jogos<br>Jisquete<br>to serial universal)<br>pontadores |
| Outros dispositivos                                                                                                    |                                                           |
| Diebold Thermal Printer                                                                                                    | Atualizar Driver                                          |
| Processadores     Teclados     Unidades de disco                                                                                                    | Desativar 🔓<br>Desinstalar                                |
| Unidades de disquete                                                                                                    | Verificar se há alterações de hardware                    |

4. Selecione "Procurar software de driver no computador" ("Browse my computer for driver software"):

| • | Search automatically for updated driver software<br>Windows will search your computer and the Internet for the latest driver software<br>for your device, unless you've disabled this feature in your device installation<br>settings. |
|---|----------------------------------------------------------------------------------------------------|
| • | Browse my computer for driver software<br>Locate and install driver software manually.                                                                                                    |
|   |                                                                                                    |

5. Selecione o caminho onde foram descompactados os arquivos do driver e clique em "Avançar" ("Next"):

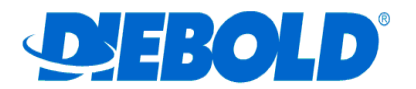

| G 🛛 Atualizar Driver - Diebold Thermal Printer                                                                                                    | X        |
|----------------------------------------------------------------------------------------------------|----------|
| Procurar software de driver em seu computador                                                                                                    | ß        |
| Procurar software de driver neste local:           C:\DreboldPrinters=1.6.0.0 <ul> <li>Procurar</li> <li>Incluir subpastas</li> </ul>                                                                                              |          |
| → Permitir que eu escolha em uma lista de drivers de dispositivo no computador<br>A lista mostrará o software de driver instalado compatível com o dispositivo e todos os software de driver na mesma categoria que o dispositivo. | itens de |
| Avançar                                                                                                    | Cancelar |

- 6. Selecione o modelo da sua impressora e a otimização de sua preferencia:

  - ✓ Otimizar para Qualidade de Impressão: sufixo "\_A";
     ✓ Otimizar para Velocidade de Impressão: sufixo "\_B".

| <b>()</b>                                                                              | Atualizar Driver - Diebold Thermal Prir | nter    | ₽               |                            | ×     |
|----------------------------------------------------------------------------------------|-----------------------------------------|---------|-----------------|----------------------------|-------|
| S                                                                                      | ielecione a melhor correspondê          | ncia pa | ara o hardware  | na lista abaixo.           |       |
|                                                                                        | Descrição                               | Versão  | Fabricante      | Local                      |       |
|                                                                                        | Diebold Procomp TermicaU A              | 1.6.0.0 | Diebold Procomp | c:\dieboldprinters-1.6.0.0 |       |
|                                                                                        | Mecaf Perfecta_A                        | 1.6.0.0 | Diebold Procomp | c:\dieboldprinters-1.6.0.0 |       |
|                                                                                        | Diebold Procomp TermicaU_B              | 1.6.0.0 | Diebold Procomp | c:\dieboldprinters-1.6.0.0 |       |
|                                                                                        | Recaf Perfecta_B                        | 1.6.0.0 | Diebold Procomp | c:\dieboldprinters-1.6.0.0 |       |
|                                                                                        | •                                       |         |                 | 4                          |       |
| Este driver foi assinado digitalmente.<br>Explique-me por que a assinatura de driver é |                                         |         |                 |                            |       |
|                                                                                        |                                         |         |                 | Avançar Can                | celar |

- 7. Confirme o modelo da impressora clicando em "Avançar" ("Next").
- 8. A impressora foi instalada com sucesso:

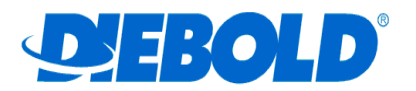

|                                                                                                    | ×     |
|----------------------------------------------------------------------------------------------------|-------|
| Update Driver Software - Diebold Procomp TSP143MU_A                                                                                                    |       |
| Windows has successfully updated your driver software                                                                                                    |       |
| Windows has finished installing the driver software for this device:                                                                                                    |       |
| Diebold Procomp TSP143MU_A                                                                                                    |       |
|                                                                                                    |       |
|                                                                                                    |       |
|                                                                                                    |       |
|                                                                                                    |       |
|                                                                                                    | Close |
|                                                                                                    |       |
|                                                                                                    |       |
| Atualizar Driver - Mecaf Perfecta_A                                                                                                    | X     |
| <ul> <li>Atualizar Driver - Mecaf Perfecta_A</li> <li>O Windows atualizou com êxito o software de driver</li> </ul>                                                                                                    | ×     |
| <ul> <li>Atualizar Driver - Mecaf Perfecta_A</li> <li>O Windows atualizou com êxito o software de driver</li> <li>O Windows concluiu a instalação do software de driver para este dispositivo:</li> </ul>                           | ×     |
| <ul> <li>Atualizar Driver - Mecaf Perfecta_A</li> <li>O Windows atualizou com êxito o software de driver</li> <li>O Windows concluiu a instalação do software de driver para este dispositivo:</li> <li>Mecaf Perfecta_A</li> </ul> | ×     |
| <ul> <li>Atualizar Driver - Mecaf Perfecta_A</li> <li>Windows atualizou com êxito o software de driver</li> <li>Windows concluiu a instalação do software de driver para este dispositivo:</li> <li>Mecaf Perfecta_A</li> </ul>     | X     |
| <ul> <li>Atualizar Driver - Mecaf Perfecta_A</li> <li>O Windows atualizou com êxito o software de driver</li> <li>O Windows concluiu a instalação do software de driver para este dispositivo:</li> <li>Mecaf Perfecta_A</li> </ul> | X     |
| <ul> <li>Atualizar Driver - Mecaf Perfecta_A</li> <li>Windows atualizou com êxito o software de driver</li> <li>Windows concluiu a instalação do software de driver para este dispositivo:</li> <li>Mecaf Perfecta_A</li> </ul>     |       |
| <ul> <li>Atualizar Driver - Mecaf Perfecta_A</li> <li>O Windows atualizou com êxito o software de driver</li> <li>O Windows concluiu a instalação do software de driver para este dispositivo:</li> <li>Mecaf Perfecta_A</li> </ul> | X     |

9. A impressora estará acessível em "Dispositivos e Impressoras" ("View Devices and Printers"):

Rev. 04 6/15

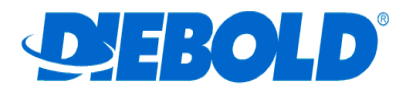

| *                | Devices and Printers                      |     |                             | × |
|------------------|-------------------------------------------|-----|-----------------------------|---|
|                  | Hardware and Sound > Devices and Printers | v C | Search Devices and Printers | P |
| Add a device     | Add a printer                             |     | -                           | 0 |
| Devices (3)      |                                           |     |                             |   |
| Diebold<br>TSP14 | Procomp<br>I3MU_A                         |     |                             |   |
| -                |                                           |     |                             |   |

### Instalando impressora não Plug&Play

10. Acesse "Dispositivos e Impressoras" ("View Devices and Printers") e clique em "Adicionar uma impressora" ("Add a Printer"):

| -            | Devices and Printers                                            |   |   |                             | x  |
|--------------|-----------------------------------------------------------------|---|---|-----------------------------|----|
| • ⊙ •        | ↑ 📾 → Control Panel → Hardware and Sound → Devices and Printers | v | Ċ | Search Devices and Printers | P, |
| Add a device | Add a printer                                                   |   |   | -                           |    |

11. Caso o Windows pode iniciar a busca automática pela impressora, porém como a mesma não será localizada automaticamente (impressoras não Plug&Play), clique em "A impressora que desejo não está na lista" ("The printer that I want isn't listed"):

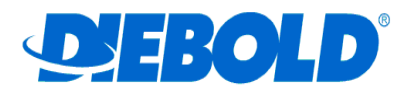

| No printers were found |         |              |
|------------------------|---------|--------------|
| Printer Name           | Address |              |
|                        |         |              |
|                        |         |              |
|                        |         |              |
|                        |         |              |
|                        |         | Search again |
|                        |         |              |

12. Selecione "Add a local printer or network printer with manual setting" e clique em "Avançar" ("Next"):

| 📀 🖶 Add Printer                                                                             |          |
|---------------------------------------------------------------------------------------------|----------|
|                                                                                             |          |
| Find a printer by other options                                                             |          |
|                                                                                             |          |
| Select a shared printer by name                                                             |          |
|                                                                                             | Proviso  |
| E                                                                                           | Diowsen  |
| Example: \\computername\printername or<br>http://computername/printers/printername/.printer |          |
| Add a printer using a TCP/IP address or hostname                                            |          |
| Add a Bluetooth, wireless or network discoverable printer                                   |          |
| Add a local printer or network printer with manual settings                                 |          |
|                                                                                             |          |
|                                                                                             |          |
|                                                                                             |          |
| Ne                                                                                          | t Cancel |
| Ne                                                                                          | u Cancel |

13. Caso esteja conectando a sua impressora através da interface PARALELA, selecione a porta LPT onde a mesma está instalada e clique em "Next":

DieboldPrinters - 1.6.0.0

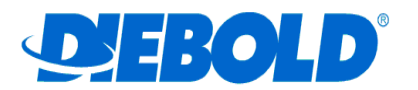

| 📀 🖶 Add Printer                                          |                                               | <b>•</b>                    |
|----------------------------------------------------------|-----------------------------------------------|-----------------------------|
| Choose a printer port<br>A printer port is a type of con | nection that allows your computer to exchange | information with a printer. |
| Use an existing port:                                    | LPT1: (Printer Port)                          | ¥                           |
| ○ Create a new port:                                     |                                               |                             |
| Type of port:                                            | Local Port                                    | ~                           |
|                                                          |                                               |                             |
|                                                          |                                               |                             |
|                                                          |                                               |                             |
|                                                          |                                               |                             |
|                                                          |                                               |                             |

14. Caso esteja conectando a sua impressora através da interface SERIAL, selecione a porta COM onde a mesma está instalada e clique em "Next":

| Choose a printer port           |                                          |                                    |
|---------------------------------|------------------------------------------|------------------------------------|
| A printer port is a type of con | nection that allows your computer to exc | change information with a printer. |
| Use an existing port:           | COM1: (Serial Port)                      | Y                                  |
| O Create a new port:            |                                          |                                    |
| Type of port:                   | Local Port                               | ×                                  |
|                                 |                                          |                                    |
|                                 |                                          |                                    |
|                                 |                                          |                                    |
|                                 |                                          |                                    |
|                                 |                                          |                                    |
|                                 |                                          |                                    |
|                                 |                                          | Next                               |

- 15. Selecione "Diebold Procomp" em "Fabricante" ("Manufacturer") e em "Impressoras" ("Printers") escolha o modelo da sua impressora e clique em "Com Disco..." ("Have Disk...");
- 16. Clique em "Browse" e selecione a pasta onde os arquivos do driver foram descompactados;

DieboldPrinters – 1.6.0.0

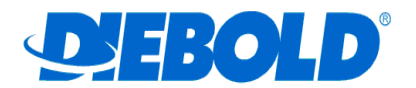

17. Selecione o arquivo DBDPRINTX (onde 'X' pode ser 'A' ou 'B' conforme a otimização escolhida) e clique em "Open":

| Localizar o arc                    | quivo     |                                  |                   |                   | x   |  |
|------------------------------------|-----------|----------------------------------|-------------------|-------------------|-----|--|
| Examinar:                          | 🐌 Diebold | Printers-1.6.0.0                 | G 🤌 📂 🛄 🗸         |                   |     |  |
| (Pa)                               | Nome      | *                                | Data de modificaç | Тіро              | Tam |  |
| 2                                  | i386      |                                  | 8/5/2015 11:30 AM | Pasta de arquivos |     |  |
| Locais                             | ] хб4     |                                  | 8/5/2015 11:30 AM | Pasta de arquivos |     |  |
|                                    | OEMPR     | INTA.INF                         | 8/4/2015 11:40 AM | Informações de c  |     |  |
| Área de<br>Trabalho<br>Eibliotecas | OEMPR     | UNTB.INF                         | 8/4/2015 11:40 AM | Informações de c  |     |  |
| Computador                         | •         | III                              |                   |                   | +   |  |
| C.                                 | Nome:     | OEMPRINTA.INF                    |                   | - Abr             | rir |  |
| <b>U</b>                           | Tipo:     | Informações de configuração (*.i | nf)               | Cancelar          |     |  |

- ✓ Otimizar para Qualidade de Impressão: "OEMPRINTA.INF"
   ✓ Otimizar para Velocidade de Impressão: "OEMPRINTB.INF".

## 18. Clique em "OK":

| Instalar do | Disco                                                                                                    | ×              |
|-------------|----------------------------------------------------------------------------------------------------|----------------|
| 4           | Insira o disco de instalação do fabricante e certifique-se<br>de que a unidade correta está selecionada abaixo. | OK<br>Cancelar |
|             | Copiar os arquivos do fabricante de:<br>c:\DieboldPrinters-1.6.0.0                                              | Procurar       |
|             | singdo dialtamenter                                                                                             |                |

19. Selecione o modelo da sua impressora e a otimização de sua preferencia:

- ✓ Otimizar para Qualidade de Impressão: sufixo "\_A";
   ✓ Otimizar para Velocidade de Impressão: sufixo "\_B".

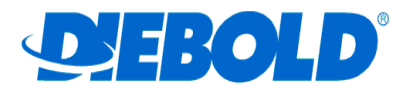

| 🚱 🖶 Adicionar Impressora                                                                    | 2                                                            | ×        |
|---------------------------------------------------------------------------------------------|--------------------------------------------------------------|----------|
| Instalar o driver de impressora                                                             |                                                              |          |
| Para instalar o driver em um CD de instalação                                               | ndows update para ver mais modelos<br>, clique em Com Disco. |          |
| Impressoras                                                                                 |                                                              | •        |
| 교 Diebold Procomp TSP143MU_B<br><mark>에 Mecaf Perfecta_A</mark><br>에 Mecaf Perfecta_B       |                                                              | -        |
| Este driver foi assinado digitalmente.<br>Explique-me por que a assinatura de driver é impo | Windows Update Com<br>rtante                                 | Disco    |
|                                                                                             | Avançar                                                      | Cancelar |

20.No caso da TSP143MU-201, sugerimos "Diebold Procomp TSP143MP\_X" (onde 'X' pode ser 'A' ou 'B' conforme a otimização escolhida) e clique em "Next":\_\_\_\_\_

|           |                                                  |                            | <u>^</u>    |
|-----------|--------------------------------------------------|----------------------------|-------------|
| 📀 🖶 Ad    | d Printer                                        |                            |             |
|           |                                                  |                            |             |
|           | a second                                         |                            |             |
| Install   | the printer driver                               |                            |             |
|           | Choose your printer from the list. Click Wind    | lows Update to see more mo | dels.       |
| S         |                                                  |                            |             |
|           | To install the driver from an installation CD, o | click Have Disk.           |             |
|           |                                                  |                            |             |
|           |                                                  |                            |             |
| Printe    | /5                                               |                            | ^           |
| 🗔 Die     | bold Procomp IT653TP_A                           |                            |             |
| E Die     | bold Procomp TSP143MP_A                          |                            |             |
| 🔄 Die     | bold Procomp TSP143MU_A                          |                            |             |
| 🔄 Die     | bold TermicaP_A                                  |                            | ¥           |
| R         |                                                  |                            |             |
| 📺 Th      | is driver is digitally signed.                   | Windows Update             | Have Disk   |
| <u>Te</u> | ll me why driver signing is important            |                            |             |
|           |                                                  |                            |             |
|           |                                                  |                            | Next Cancel |
|           |                                                  |                            |             |

21. Confirme o nome de identificação da impressora clicando em "Avançar" ("Next"):

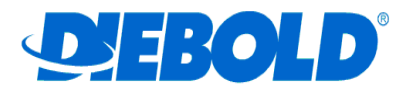

| Add Printer                                                                | ×      |
|----------------------------------------------------------------------------|--------|
|                                                                            |        |
| Type a printer name                                                        |        |
| Printer name: Diebold Procomp TSP143MP_A                                   |        |
| This printer will be installed with the Diebold Procomp TSP143MP_A driver. |        |
|                                                                            |        |
|                                                                            |        |
|                                                                            |        |
|                                                                            |        |
|                                                                            |        |
|                                                                            |        |
| Next                                                                       | Cancel |

22. A impressora foi instalada com Sucesso, clique em "Fechar" ("Finish"):

| Atualizar Driver - Mecaf Perfecta_A                                          |      |
|------------------------------------------------------------------------------|------|
| O Windows atualizou com êxito o software de driver                           |      |
| O Windows concluiu a instalação do software de driver para este dispositivo: |      |
| Mecaf Perfecta_A                                                             |      |
|                                                                              |      |
|                                                                              |      |
|                                                                              |      |
|                                                                              |      |
| Fe                                                                           | char |

23. Acesse novamente "Dispositivos e Impressoras" ("View Devices and Printers") e localize a impressora instalada:

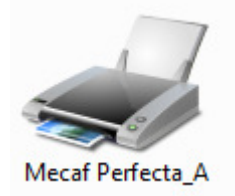

DieboldPrinters – 1.6.0.0

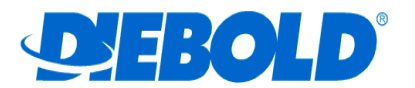

### Configurando interface serial

- 1. A interface SERIAL necessita de configuração específica dos parâmetros de comunicação;
- Para fazer a configuração dos parâmetros da comunicação serial, acesse "Dispositivos e Impressoras" ("View Devices and Printers"), selecione a impressora a ser configurada, clique com o botão direito do mouse e selecione "Propriedades da Impressora" ("Printer Proprierties"):

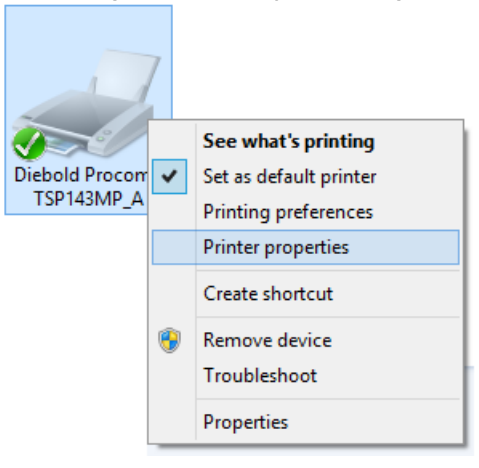

3. Selecione a ficha "Portas ("Ports"), escolha a porta COM desejada e clique em "Configurar Porta..." ("Configure Port..."):

|                                  | Diebold Pr                     | ocomp TSF      | P143MP_       | A Proper     | ties          |              |
|----------------------------------|--------------------------------|----------------|---------------|--------------|---------------|--------------|
| Security                         |                                | Device Setting | s             | Cabeç        | alho e Rodap  | é            |
| General                          | Sharing                        | Ports          | Advanc        | ed           | Color Manage  | ment         |
| di Di                            | ebold Procon                   | np TSP143MP    | _A            |              |               |              |
| Print to the for<br>checked port | ollowing port(                 | (s). Document  | ts will print | to the first | free          | ^            |
| Ροπ                              | Description                    |                | Printer       |              |               | _            |
|                                  | Printer Port                   |                |               |              |               |              |
| LPT2:                            | Printer Port                   |                |               |              |               |              |
|                                  | Printer Port                   |                |               |              |               |              |
| COM3:                            | Serial Port                    |                |               |              |               |              |
| COM4:                            | Serial Port                    |                |               |              |               |              |
| COM1:                            | Serial Port                    |                |               |              |               |              |
| COM2:                            | Serial Port                    |                |               |              |               | $\checkmark$ |
| Add P                            | ort                            | Delete         | Port          | Co           | nfigure Port. |              |
| ✓ Enable bid ☐ Enable prin       | irectional sup<br>nter pooling | port           |               |              |               |              |
|                                  |                                |                | OK            | Cano         | el /          | Vaal         |

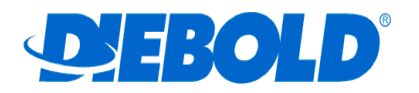

- Imprima um auto-teste da impressora: Desligue a impressora, ligue-a novamente segurando o botão "AVANCO" e o mantenha pressionado até que o led VERMELHO se apague. Aguarde o início da impressão;
- 5. Localize no auto-teste as configurações da comunicação serial da impressora:

| Serial:      |
|--------------|
| CTS/RTS      |
| 57600 bps    |
| 8 bits       |
| Sem Paridade |

6. Defina as configurações da comunicação serial da porta COM selecionada no driver conforme estão definidas no auto-teste da impressora e clique em "Aplicar" ("Apply") e "OK":

|        | CO               | M1 Properties | ?        | ×  |
|--------|------------------|---------------|----------|----|
| Port S | ettings          |               |          |    |
|        | Bits per second: | 57600         | *        |    |
|        | Data bits:       | 8             | ~        |    |
|        | Parity:          | None          | ~        |    |
|        | Stop bits:       | 1             | ~        |    |
|        | Flow control:    | Hardware      | *        |    |
|        |                  | Restore       | Defaults |    |
|        | 0                | K Cancel      | Арр      | ły |

- 7. Verifique atentamente a configuração do parâmetro "Controle de Fluxo" ("Flow control"):
  - ✓ "Controle de Fluxo: Hardware" corresponde à "CTS/RTS" na impressora
  - ✓ "Controle de Fluxo: Software" corresponde à "XOn/XOff" na impressora
- 8. Em seguida, clique em "Ok" ("Close"):

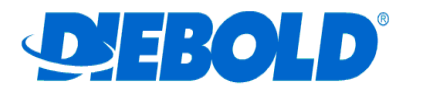

| -                             | Diebold Pr                      | ocomp TSP       | 143MP_A         | Properties         | ×    |
|-------------------------------|---------------------------------|-----------------|-----------------|--------------------|------|
| Security                      |                                 | Device Settings |                 | Cabeçalho e Rodape | é    |
| General                       | Sharing                         | Ports           | Advanced        | Color Manage       | ment |
| di Di                         | ebold Procon                    | np TSP143MP_    | A               |                    |      |
| Print to the for checked port | ollowing port                   | (s). Documents  | s will print to | the first free     |      |
| Port                          | Description                     |                 | Printer         |                    | ^    |
| LPT1:                         | Printer Port                    |                 |                 |                    |      |
| LPT2:                         | Printer Port                    |                 |                 |                    |      |
| LPT3:                         | Printer Port                    |                 |                 |                    |      |
| COM3:                         | Serial Port                     |                 |                 |                    |      |
| COM4:                         | Serial Port                     |                 |                 |                    |      |
| COM1:                         | Serial Port                     |                 | Diebold Proc    | omp TSP143MP_A     |      |
| COM2:                         | Serial Port                     |                 |                 |                    | ~    |
| Add P                         | ort                             | Delete          | Port            | Configure Port.    |      |
| 🗹 Enable bid                  | lirectional sup<br>nter pooling | port            |                 |                    |      |
|                               |                                 |                 | Close           | Cancel A           | pply |